## Handleiding export webwinkel

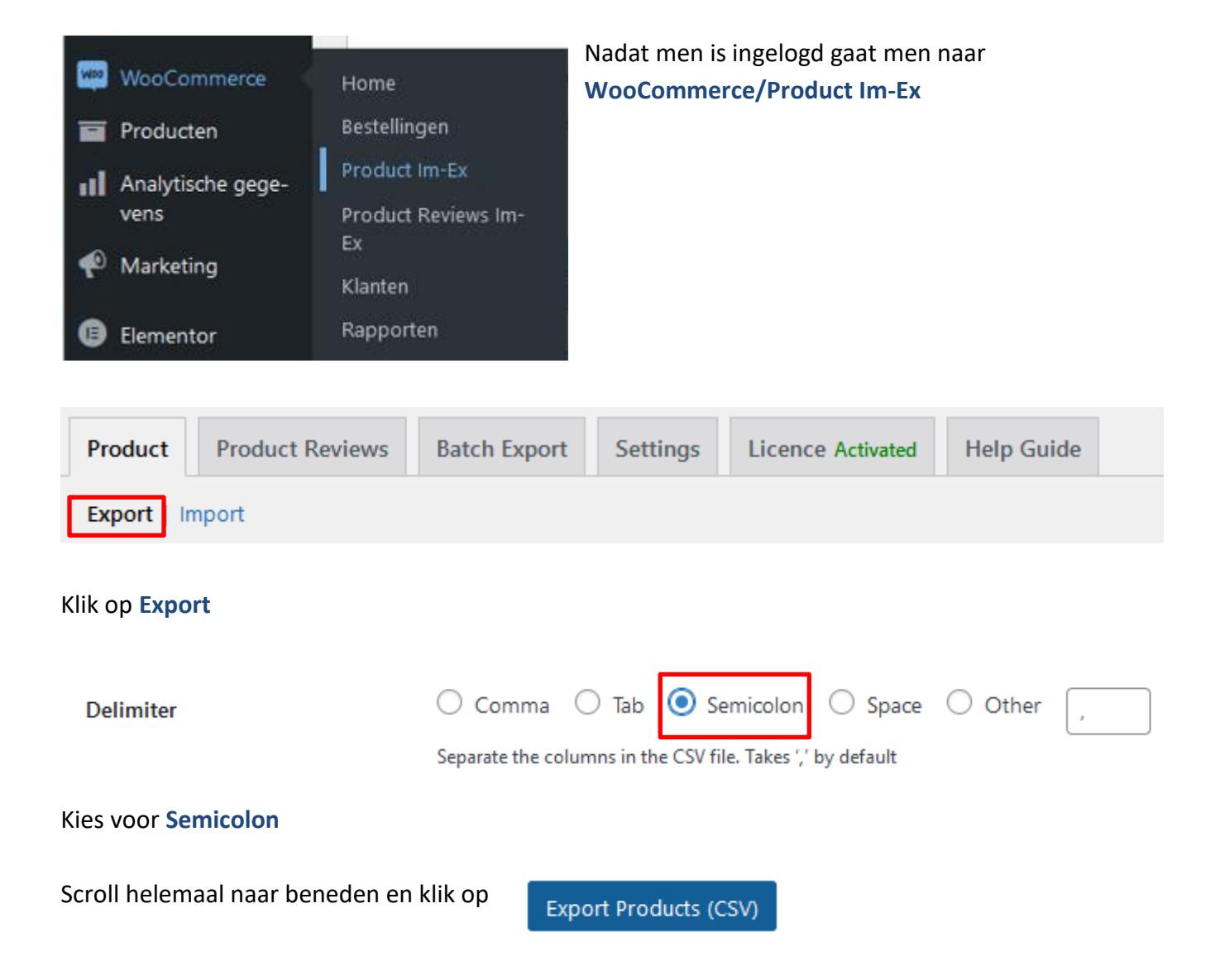

Digiton

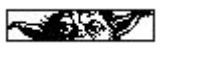

De Export bestaat uit vele velden en in volgende overzicht zullen we verklaren wat de namen betekenen en wat men eventueel dient in te vullen. (Rode waarde zijn VASTE waarde)

| Kolom naam       | Betekenis                   | Waarde           | Opmerking                   |
|------------------|-----------------------------|------------------|-----------------------------|
| post_title       | Naam product                |                  | Beide gelijk                |
| post_name        | Naam product                |                  |                             |
| ID               | ID nummer product           | NIET AANPASSEN   | Word door programma bepaald |
| post_content     | Beschrijving product        |                  | Zie handleiding webwinkel.  |
| post_status      | Of gepubliceerd moet worden | publish          | Vaste waarde                |
| menu_order       |                             | 0                | Vaste waarde                |
| post_date        | Datum van publicatie        | Kolom leeg maken |                             |
| post_author      |                             | 1                | Vaste waarde                |
| comment_status   | Commentaar                  | Open             | Vaste waarde                |
| sku              | Artikelnummer               | Nummer           |                             |
|                  |                             | (aan)vullen      |                             |
| downloadable     | Of iets te downloden is     | no               | Vaste waarde                |
| virtual          | Geen tastbaar product       | no               | Vaste waarde                |
| stock            | Voorraad                    | 0 (?????)        | Voorlopig 0                 |
| regular_price    | Standaard prijs             | Getal met punt   | Voorlopig gelijk            |
| sale_price       | Tijdelijke prijs            | Getal met punt   |                             |
| weight           | Gewicht                     | Getal met punt   | Tbv verzending              |
| stock_status     | Voorraad                    | instock          | Vaste waarde                |
| backorders       |                             | no               | Voorlopig vaste waarde      |
| manage_stock     |                             | no               |                             |
| featured         |                             | no               | Vaste waarde                |
| download_limit   |                             | -1               | Vaste waarde                |
| download_expiry  |                             | -1               | Vaste waarde                |
| images           | Locatie van afbeelding      | NIET AANPASSEN   | Zie import                  |
| product_page_url | Url product                 | NIET AANPASSEN   | Zie import                  |
| tax:product_type | Soort product               | simple           | Vaste waarde                |
| tax:product_cat  | Product soort               | Vul soort in     |                             |
| meta:total_sales | Aantal verkocht             | NIET AANPASSEN   |                             |

Nadat alles is aangepast cq aangevuld kan deze worden ge-importeert. Zie handleiding import

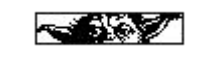

Digiton